# TELECHARGER DES LIVRES NUMERIQUE DU DOMAINE PUBLIC SUR UNE LISEUSE KINDLE

## Téléchargement de livres numériques du domaine public

Les livres du domaines publics sont des œuvres dont l'usage n'est pas restreint par la loi. En France, une œuvre tombe dans le domaine public 70 ans après la mort de son auteur.

Sur notre site Internet, vous pouvez télécharger les livre numériques du domaine public sans être inscrit dans les médiathèques de Massy. Vous pouvez en télécharger autant que vous voulez. Enfin, une fois téléchargés, vous pouvez les garder indéfiniment.

### Télécharger le livre sur l'ordinateur

Pour commencer, sur votre ordinateur, allez sur le site de la médiathèque et cherchez le titre du livre ou le nom de l'auteur. Une fois que les résultats sont affichés, allez dans le menu déroulant à gauche dans « Ressources numériques », cochez le filtre « Livres numériques du domaine public ».

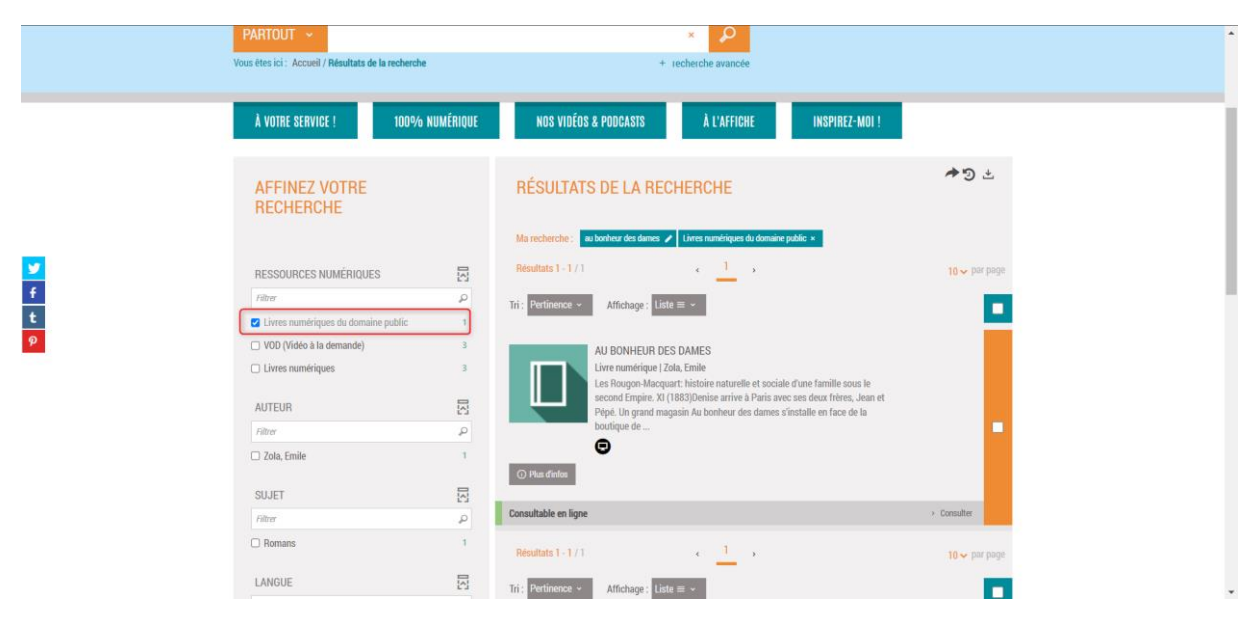

Cliquez sur le livre qui vous intéresse. Une fois sur la page du livre, vous trouverez un encadré « Consulter en ligne » avec plusieurs propositions en dessous. Avec votre liseuse KINDLE, vous devez télécharger la version Mobile

| À VOTRE SERVICE ! | 100% NUMÉRIQUE NOS VIDÉOS & PODCASTS À L'AFFICHE                                                                                                    | INSPIREZ-MOI !                                                     |  |  |  |
|-------------------|----------------------------------------------------------------------------------------------------|--------------------------------------------------------------------|--|--|--|
| INTRANET          |                                                                                                    | .*. M                                                              |  |  |  |
| <b>\</b> 1/33     | <b>*</b>                                                                                                    |                                                                    |  |  |  |
|                   | Au Bonheur des Dames<br>Livre numérique                                                                                                    | Consulter en ligne                                                 |  |  |  |
|                   | Zola, Emile                                                                                                    | <ul> <li>Télécharger la version ePub</li> </ul>                    |  |  |  |
| <u> </u>          | Les Rougon-Macquart: histoire naturelle et sociale d'une famille sous le second Empire. XI (1883)                                                                                                 | <ul> <li>Télécharger la version mobile du doc<br/>ument</li> </ul> |  |  |  |
| 0 avis            | dames s'installe en face de la boutique de leur oncle. L'état empirant des affaires de l'oncle<br>contraint Denise à travailler au bonheur des dames. Ses collègues de travail et les clientes ne | <ul> <li>Télécharger la version PDF</li> </ul>                     |  |  |  |

Une fenêtre va alors s'ouvrir pour vous proposer d'enregistrer le document sur votre ordinateur. Pour enregistrer le document, cliquez sur le bouton « Enregistrer ».

| 🍓 Saisissez le nom du ficl                                           | nier pour l'enregistrement        |                                  | ×                   |  |  |  |  |
|----------------------------------------------------------------------|-----------------------------------|----------------------------------|---------------------|--|--|--|--|
| $\leftarrow \rightarrow \land \uparrow \blacklozenge \diamond \circ$ | Ce PC > Téléchargements ~         | 🕑 🔎 Rechercher dans : Télécharge |                     |  |  |  |  |
| Organiser 🔹 Nouvea                                                   | u dossier                         |                                  | !≡ - ?              |  |  |  |  |
| Accès rapide 🖌                                                       | Nom                               | Modifié le                       | Туре                |  |  |  |  |
| 📥 OneDrive - Mairie                                                  | plaquettes possibles redirections | 03/08/2022 12:36                 | Dossier de fichiers |  |  |  |  |
| Ce PC Bureau Cocuments Images Musique                                |                                   |                                  |                     |  |  |  |  |
| · ·                                                                  | < <                               |                                  | >                   |  |  |  |  |
| Nom du fichier : zol                                                 | a_au_bonheur_des_dames            |                                  | ~                   |  |  |  |  |
| Туре: ери                                                            | b File                            |                                  | ~                   |  |  |  |  |
| <ul> <li>Masquer les dossiers</li> </ul>                             |                                   | Enregistrer                      | Annuler             |  |  |  |  |

Le livre sera alors téléchargé, allez dans l'explorateur de fichier Windows, en appuyant sur cet icone (en bas, à gauche de votre barre des taches).

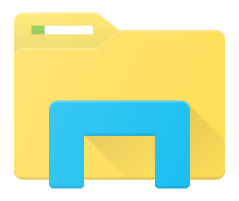

| chier Accueil Partage Affic      | nage                       |                                                           |                  |                           |                   |                 | ~         |
|----------------------------------|----------------------------|-----------------------------------------------------------|------------------|---------------------------|-------------------|-----------------|-----------|
| ingler à copier Coller ès rapide | chemin d'accès<br>accourci | Déplacer Copier<br>vers * vers *                          | Propriétés       | rir 👻<br>difier<br>orique | Sélectionner tout |                 |           |
| Presse-papiers                   |                            | Organiser                                                 | Ouvrir           |                           |                   |                 |           |
| - → × ↑ 🖊 > Ce PC > Tél          | chargements                |                                                           |                  | ~ (                       | U                 | P Recher        | cher dans |
| 🖈 Accès rapide                   | ^ No                       | m                                                         |                  | Modifié le 💛              |                   | Туре            |           |
|                                  | ✓ Se                       | maine dernière (1)                                        |                  |                           |                   |                 |           |
| OneDrive - Mairie de Massy       |                            | Arsène_Lupin_gentleman-cambrioleur.m                      | 08/12/2022 11:58 | Fichier MOBI              |                   |                 |           |
| 🧢 Ce PC                          | V Plu                      | us tôt dans le mois (1)                                   |                  |                           |                   |                 |           |
| 🔜 Bureau                         |                            | Munki - Borne                                             | 01/12/2022 13:22 | Document Micros           |                   |                 |           |
| Documents                        | ∨ Le                       | mois dernier (9)                                          |                  |                           |                   |                 |           |
| 📰 Images                         | 2                          | Baromètre accessibilité num DGMIC 2019 volet 3 15/11/2022 |                  | 15/11/2022 08:53          |                   | Adobe Acrobat D |           |
| 👌 Musique                        | ,<br>Ter                   | Baromètre_accessibilité_num_DGMIC 20                      | 19_volet_2       | 15/11/2022 08:53          |                   | Adobe Acrobat D |           |
| Objets 3D                        |                            | Baromètre_accessibilité_num_DGMIC 20                      | 19_volet_1       | 15/11/2022 08:53          |                   | Adobe Acrobat D |           |
| Téléchargements                  | NF                         | Baromètre_accessibilité_num_DGMIC 20                      | 19_méthodo       | 15/11/2022 08:53          |                   | Adobe Acr       | obat D    |
| Vidéos                           |                            | référentiel général amelioration accessit                 | oilité           | 15/11/2022 08:52          |                   | Adobe Acr       | obat D    |
| Disque local (C)                 | P                          | tel et tablettes tout                                     |                  | 09/11/2022 14:56          |                   | Présentatio     | on Micro  |
| Viadle (D)                       |                            | Mednum-Observatoire2022                                   |                  | 04/11/2022 12:16          |                   | Adobe Acr       | obat D    |
|                                  | 200                        | N'écrivez-pas-pour-nous-sans-nous-Imp                     | liquer-les-p     | 04/11/2022 10:18          |                   | Adobe Acr       | obat D    |
| Ecnange (H:)                     |                            | L'information-pour-tous-Règles-europée                    | ennes-pour       | 04/11/2022 10:16          |                   | Adobe Acr       | obat D    |
| Production (I:)                  | ✓ Plu                      | us tôt cette année (17)                                   |                  |                           |                   |                 |           |
| Kindle (D:)                      | × <                        |                                                           |                  |                           |                   |                 |           |

#### Vous retrouverez le livre téléchargé dans le dossier « Téléchargements » de votre ordinateur.

### Mettre le livre sur la liseuse

D'abord, branchez la liseuse à l'ordinateur.

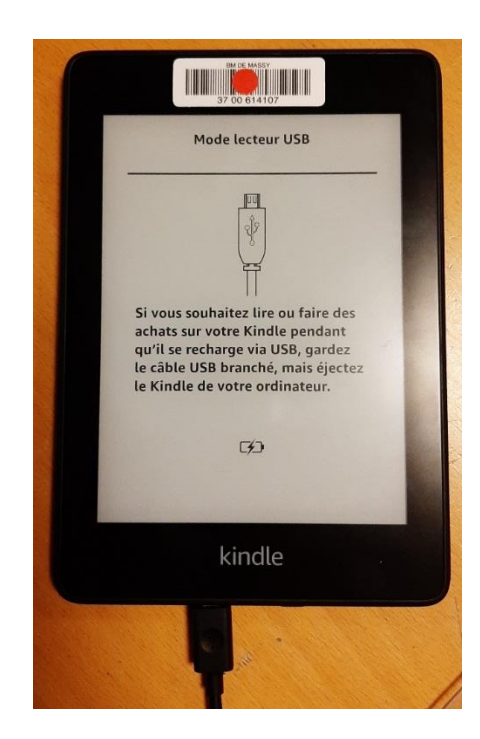

Une fois que cela est fait, le dossier de la liseuse apparait à gauche dans l'explorateur de fichier. Ne cliquez pas dessus tout de suite.

| ↓                                                                                                    | ge               |                                                                          |                     |                        |    | -        |                   | ×<br>^ ? |  |
|----------------------------------------------------------------------------------------------------|------------------|--------------------------------------------------------------------------|---------------------|------------------------|----|----------|-------------------|----------|--|
| ★ Couper     Epingler à Copier     Coller     Coller le che     Coller le che     Coller le race     Presse-papiers | emin c<br>courci | accès Déplacer Copier Supprimer Renommer Nouveau<br>vers " vers " vers " | T<br>Propr          | Propriétés<br>• Ouvrir |    |          | Sélectionner tout |          |  |
| ← → ∽ ↑ ♦ > Ce PC > Téléct                                                                                          | narge            | lents                                                                    | P Rechercher dans : |                        |    |          |                   |          |  |
| 🖈 Accès rapide                                                                                                    | ^                | Nom<br>/ Semaine dernière (1)                                            | Modi                | ié le 💙                |    | Туре     |                   | ^        |  |
| le OneDrive - Mairie de Massy                                                                                       |                  | Arsène_Lupin_gentleman-cambrioleur.mobi                                  | 08/12               | 08/12/2022 11:58       |    |          | Fichier MOBI      |          |  |
| 🧢 Ce PC                                                                                                    |                  | <ul> <li>Plus tôt dans le mois (1)</li> </ul>                            |                     |                        |    |          |                   |          |  |
| 🔜 Bureau                                                                                                    |                  | 📹 Munki - Borne                                                          | 01/12               | 01/12/2022 13:22       |    |          | Document Micros   |          |  |
| Documents                                                                                                    |                  | Le mois dernier (9)                                                      |                     |                        |    |          |                   |          |  |
| Images                                                                                                    |                  | Baromètre_accessibilité_num_DGMIC 2019_volet_3                           | 15/11               | 15/11/2022 08:53       |    |          | Adobe Acrobat D   |          |  |
| Musique                                                                                                    |                  | Baromètre_accessibilité_num_DGMIC 2019_volet_2                           | 15/11               | 15/11/2022 08:53       |    |          | Adobe Acrobat D   |          |  |
| Objets 3D                                                                                                    |                  | Baromètre_accessibilité_num_DGMIC 2019_volet_1                           | 15/11               | 15/11/2022 08:53       |    |          | Adobe Acrobat D   |          |  |
| Téléchargements                                                                                                    |                  | Baromètre_accessibilité_num_DGMIC 2019_méthod                            | do 15/11            | /2022 08:              | 53 | Adobe A  | crobat D          |          |  |
| Vidéos                                                                                                    |                  | 🛃 référentiel général amelioration accessibilité                         | 15/11               | /2022 08:              | 52 | Adobe A  | crobat D          |          |  |
| Disgue local (C:)                                                                                                   |                  | 😰 tel et tablettes tout                                                  | 09/11               | /2022 14:              | 56 | Présenta | tion Micro        | D        |  |
| - Kindle (D:)                                                                                                    |                  | 🛃 Mednum-Observatoire2022                                                | 04/11               | /2022 12:              | 16 | Adobe A  | crobat D          |          |  |
| Eshange (U)                                                                                                    |                  | N'écrivez-pas-pour-nous-sans-nous-Impliquer-les-                         | 18                  | Adobe Acrobat D        |    |          |                   |          |  |
| Echange (H:)                                                                                                    |                  | 🛓 L'information-pour-tous-Règles-européennes-pou                         | r 04/11             | /2022 10:              | 16 | Adobe A  | crobat D          |          |  |
| Vroduction (I:)                                                                                                    |                  | <ul> <li>Plus tôt cette année (17)</li> </ul>                            |                     |                        |    |          |                   | ~        |  |
| 🥪 Kindle (D:)                                                                                                    | ~                | -                                                                        |                     |                        |    |          |                   | >        |  |
| or ciement(s) o ciements scied                                                                                      | s 786            | Ko                                                                       |                     |                        |    |          |                   | :==      |  |

Cliquez sur le fichier du livre du domaine public qui se trouve dans votre dossier « Téléchargements », faites un clic-droit dessus, puis cliquez sur « Copier ».

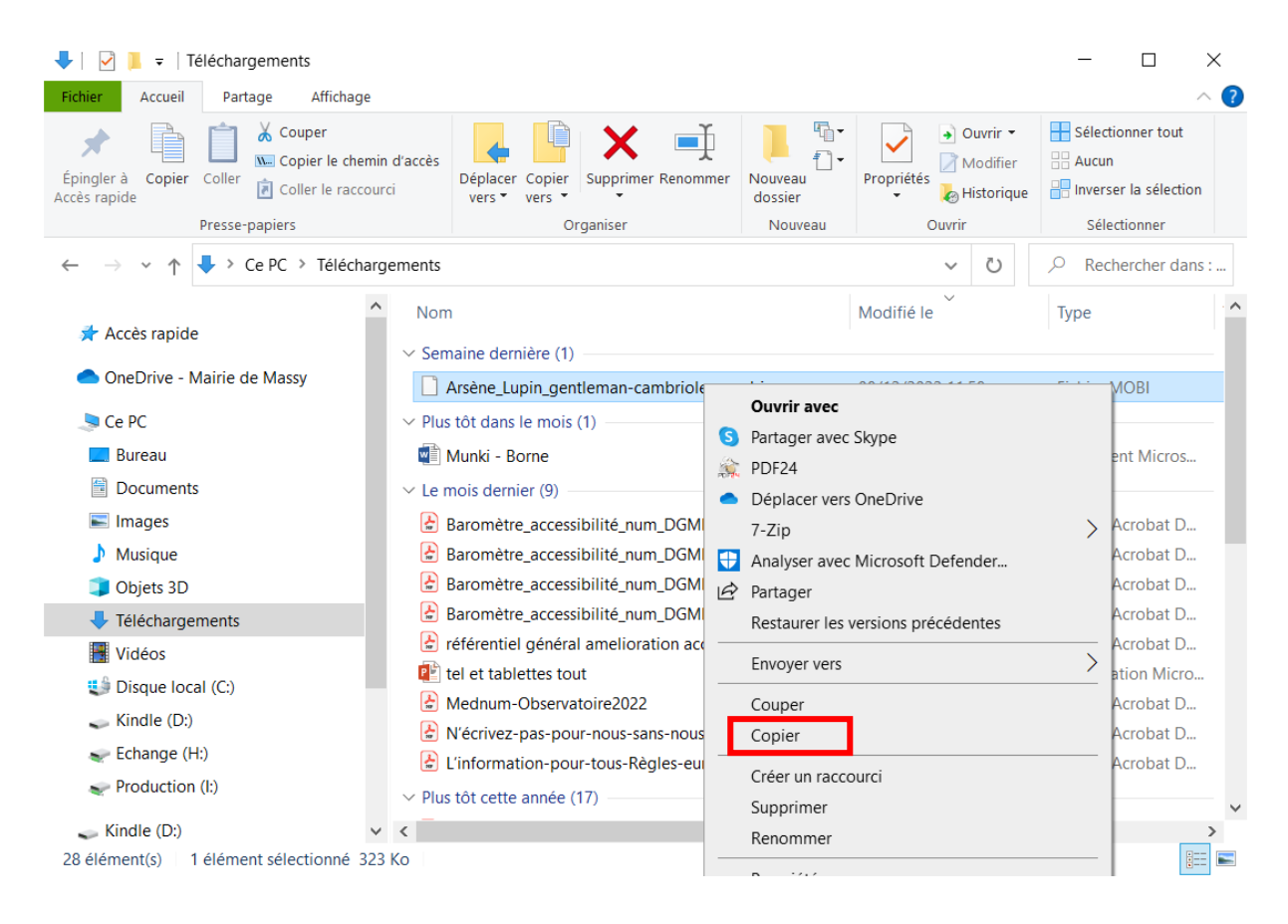

Puis, allez dans le dossier de la liseuse. Dedans, faites un clic-droit dans la partie vide, et cliquez sur « Coller ».

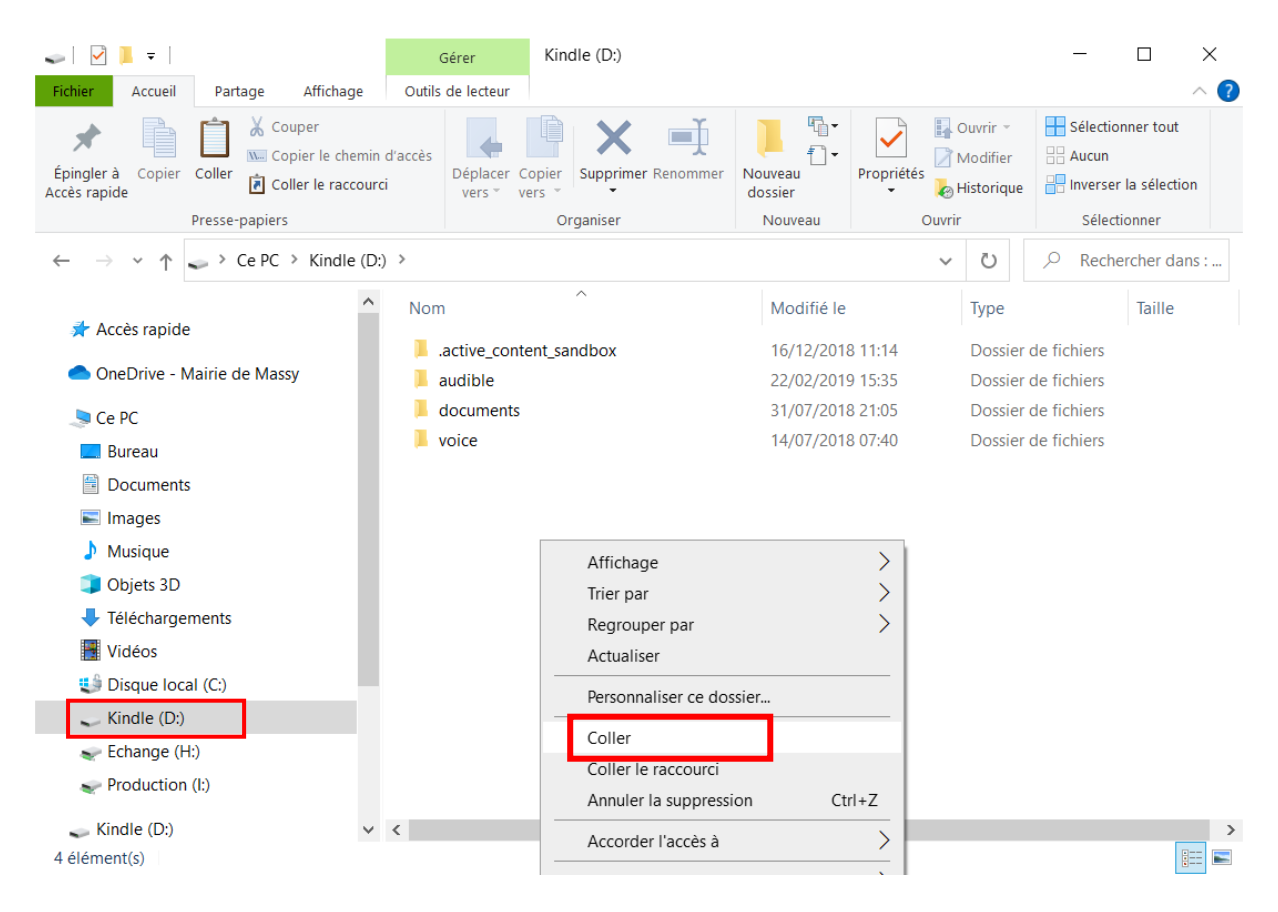

Le fichier du livre numérique apparait alors dans le dossier de la liseuse.

|                                  |                                             |                       | Gérer                    | Kinc             | dle (D:)             |                    |                            |                       |                                    | -                                            |                                      | $\times$    |
|----------------------------------|---------------------------------------------|-----------------------|--------------------------|------------------|----------------------|--------------------|----------------------------|-----------------------|------------------------------------|----------------------------------------------|--------------------------------------|-------------|
| Fichier Accueil                  | Partage Affichag                            | je Ou                 | itils de lecteur         |                  |                      |                    |                            |                       |                                    |                                              |                                      | ~ ?         |
| Épingler à<br>Accès rapide       | Coller<br>Coller<br>Coller<br>Coller le che | emin d'acco<br>courci | ès<br>Déplacer<br>vers * | Copier<br>vers • | Supprimer Renommer   | Nouveau<br>dossier | Propriétés                 | C 📔 C<br>N 😒<br>H 🍛 F | Duvrir 👻<br>Modifier<br>Historique | Sélection<br>Aucun<br>e Inverse<br>Sélection | onner tout<br>r la sélect<br>tionner | ion         |
| ← → * ↑                          | Ce PC > Kindle                              | e (D:) >              |                          |                  | -                    |                    |                            | ~                     | Ü                                  | ,                                            | ercher da                            | ans :       |
| 🗲 Accès rapid                    | a                                           | ^ N                   | om                       |                  | ^                    | Modifi             | ié le                      |                       | Туре                               |                                              | Taille                               |             |
| <ul> <li>OneDrive - I</li> </ul> | e<br>Mairie de Massy                        |                       | .active_cont<br>audible  | tent_sar         | ndbox                | 16/12/<br>22/02/   | /2018 11:14<br>/2019 15:35 |                       | Dossie<br>Dossie                   | r de fichiers<br>r de fichiers               |                                      |             |
| 🧢 Ce PC                          |                                             |                       | documents                |                  |                      | 31/07/             | 2018 21:05                 |                       | Dossie                             | r de fichiers                                |                                      |             |
| 📃 Bureau                         |                                             |                       | voice                    |                  |                      | 14/07/             | 2018 07:40                 |                       | Dossie                             | r de fichiers                                | -                                    |             |
| Document                         | s                                           | 11                    | Arsène_Lup               | in_gent          | tleman-cambrioleur.m | 08/12/             | 2022 11:58                 |                       | Fichier                            | MOBI                                         |                                      | 324 Ko      |
| 📧 Images                         |                                             |                       |                          |                  |                      |                    |                            |                       |                                    |                                              | _                                    |             |
| 🕽 Musique                        |                                             |                       |                          |                  |                      |                    |                            |                       |                                    |                                              |                                      |             |
| 🧊 Objets 3D                      |                                             |                       |                          |                  |                      |                    |                            |                       |                                    |                                              |                                      |             |
| 棏 Télécharge                     | ements                                      |                       |                          |                  |                      |                    |                            |                       |                                    |                                              |                                      |             |
| 📕 Vidéos                         |                                             |                       |                          |                  |                      |                    |                            |                       |                                    |                                              |                                      |             |
| 🔩 Disque loc                     | al (C:)                                     |                       |                          |                  |                      |                    |                            |                       |                                    |                                              |                                      |             |
| 🥪 Kindle (D:)                    |                                             |                       |                          |                  |                      |                    |                            |                       |                                    |                                              |                                      |             |
| Echange (H                       | H:)                                         |                       |                          |                  |                      |                    |                            |                       |                                    |                                              |                                      |             |
| Production                       | n (l:)                                      |                       |                          |                  |                      |                    |                            |                       |                                    |                                              |                                      |             |
| 🥪 Kindle (D:)                    |                                             | ~ <                   |                          |                  |                      |                    |                            |                       |                                    |                                              |                                      | >           |
| 5 élément(s)                     |                                             |                       |                          |                  |                      |                    |                            |                       |                                    |                                              |                                      | :== <b></b> |

Une fois que tout ceci est fait, vous pouvez débrancher la liseuse de l'ordinateur en éjectant le périphérique depuis l'ordinateur. Vous retrouverez le livre directement dans la bibliothèque de la liseuse, sans avoir d'autres actions à faire.

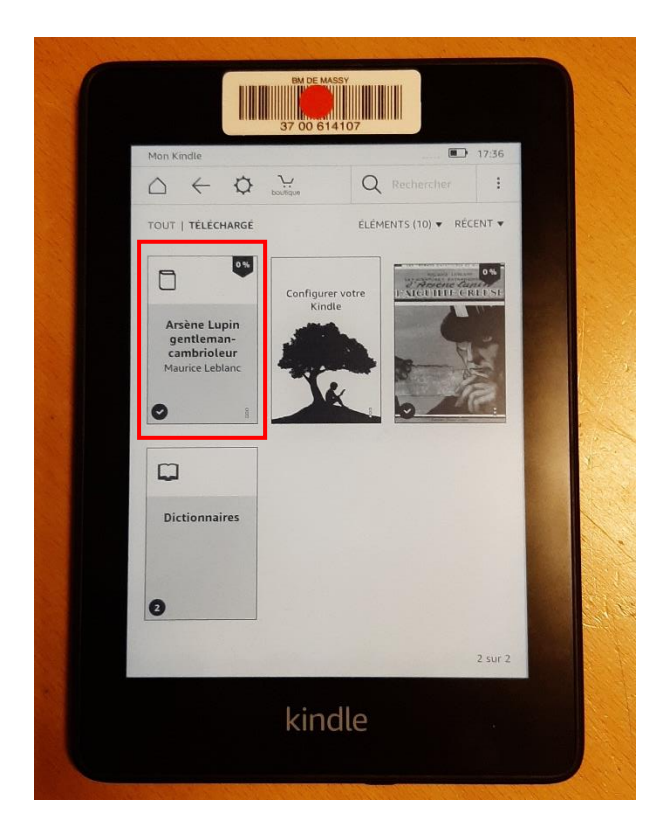